## OPAC Webサービス認証が統合されました 情報メディアセンターの認証情報によるログインで利用できます!(学生・院生)

今回のバージョンアップにより、図書館 OPAC Webサービスは学生・院生さんが情報メディア センターを利用する際の認証情報(IDとパスワード)で利用できるようになりました。 利用で きるサービスは利用状況の照会や図書予約、連絡メールアドレスの更新などです。 今後はWeb からのサービスをさらに拡充し、他校舎図書館の図書を所属校舎へ取り寄せするサービスも実施 予定です。実施時期は、図書館のホームページや掲示板などでご案内していきます。

## 利用方法はとってもカンタン!

Constant of the second second

E ..... D ####

80 847588

( IIII

| 1. | http://white | .aichi-u.ac | .jp/opac/ | $\sim$ | 、アクセ | ス |
|----|--------------|-------------|-----------|--------|------|---|
|----|--------------|-------------|-----------|--------|------|---|

- 2. 右上の ニログイン をクリック
  - ブラウザのリンクやボタンなどはクリックしないで下さい。 同一 の要求が複数回送信され正常に処理されないことがあります。
- 3. ユーザIDとパスワードを入力
  - ●【注意】 ログイン時の認証情報 (ユーザIDとパスワード)は情報 メディアセンターで登録済のも のを利用します。
  - •ユーザID、パスワードは大文字 小文字を区別します。認証がう まくいかないときはキーボード の「Caps Lock」ランプを確認し て下さい。
  - うまくログインできない場合は 図書館カウンターまでお尋ね下 さい.

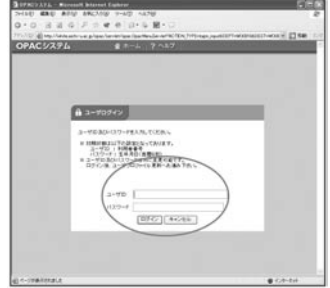

- 4. 利用できるメニューです
  - ログイン後、利用できるメニューが表示されます。
  - ●貸出・予約に関する情報を照会する場合は、「貸出予約状況照会」を クリックしてください。
  - パスワードは表示されません。この画面からパスワードの変更はで きません。 DPACSX7L - Harman Advent Explored SetAD ARD ARD ARD INCOM 9-4

MAS 71207 0.85-7 0.8 2207

2445

---

+ ATTOS

9-12103

-

IN 8 1990713

●「ユーザプロファイル更新」で連絡 メールアドレスの設定が可能です。

5. 連絡メールアドレスを登録・変更できます

- 図書館からの連絡を受け取るメールアドレスを登録・変更しま す。
- 初期設定では、情報メディアセンターで発行されるメールアド レスが登録されています。
- ●連絡方法に「MAIL」が選択されていない場合、図書館からの連 絡メールは配信されませんので、ご注意下さい。

6. 登録情報の変更が済んだら、「更新」ボタンをクリックして下さい。

## 最後に「ログアウト」するのを忘れないで!!

編集・発行 愛知大学図書館

URL http://library.aichi-u.ac.jp

**☎** (0532) 47 - 4181  $\mathbf{2}$  (0561) 36 - 1115

2005年12月20日発行 No. 32

2-FUE

A15888 50101201

-----

n p/per/or-let/per/perholis/ori RE TE

1470

W2.40

.....

IKE RST

1083-7 #281

ж

-

### 4#720 11-6月入方用目 11番菜入方用目